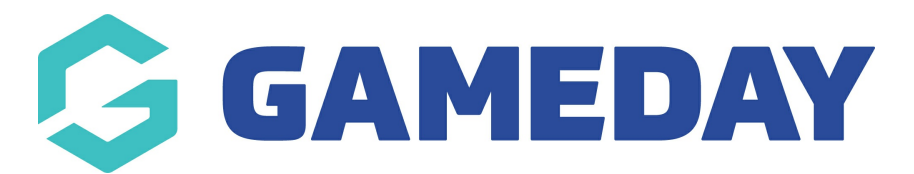

# How do I access my Passport Website?

Last Modified on 07/12/2023 2:22 pm AEDT

Association administrators are able to publish competition information including fixtures, ladders, results, and statistics to a public-facing **Passport Website**. Each Association is automatically set up with a Standard Website to which this information is automatically linked. Clubs may also have a Standard Website linked to their account if enabled by their Association.

Each individual website can be accessed directly through the Passport system following the steps below:

# Associations

1. In the left-hand menu, click **Competitions** > **Publish to Web** > **VIEW WEBSITE** 

| The Publish to Website function allows you to display competition information on your GameDay Passport website.   Schedule Publish to Web Now   (Please only click once)     Note:   It may take 10-15 minutes before a Publish to Website request displays content on your website.   Submitting the request multiple times will increase the time to publish.   Scheduled Times (Weekly)   Monday 09:00                                                                                                    | ublish to Web                                                                                                    |                                     | View Website |  |
|----------------------------------------------------------------------------------------------------|----------------------------------------------------------------------------------------------------|-------------------------------------|--------------|--|
| Schedule Publish to Web Now       (Please only click once)         Note:       It may take 10-15 minutes before a Publish to Website request displays content on your website. Submitting the request multiple times will increase the time to publish.         Scheduled Times (Weekly)       Remove         Monday 09:00       Image: Click on ce                                                                                                    | The Publish to Website function allows you to display competition informatic                                                                                                    | n on your GameDay Passport website. |              |  |
| Note:       It may take 10-15 minutes before a Publish to Website request displays content on your website.         Submitting the request multiple times will increase the time to publish.       Remove         Scheduled Times (Weekly)       Remove         Monday 09:00       Image: Comparison of the time of the time of time of time of the time of time of time                                                                                          | Schedule Publish to Web Now (Please only click once)                                                                                                    |                                     |              |  |
| Scheduled Times (Weekly)     Remove       Monday 09:00     Image: Comparison of the schedule of the schedule of the s | <b>Note:</b><br>It may take 10-15 minutes before a Publish to Website request displays content on your website.<br>Submitting the request multiple times will increase the time to publish. |                                     |              |  |
| Monday 09:00                                                                                                    | Scheduled Times (Weekly)                                                                                                    | Remove                              |              |  |
|                                                                                                    | Monday 09:00                                                                                                    | Î                                   |              |  |
|                                                                                                    |                                                                                                    |                                     |              |  |

OR

2. In the left-hand menu, click **Competitions** > **List Competitions** > **View a Competition** > **VIEW WEBSITE** 

### 2023 Stack Sports Competition

View Website

#### Competition Configuration Edit

| Active              | Yes        |
|---------------------|------------|
| Season              | 2023       |
| Туре                | Seniors    |
| Division            | Division 1 |
| Age Group           | Age 21     |
| Gender              | Male       |
| Number of<br>Teams  | 18         |
| Number of<br>Rounds | 22         |
| Match<br>Duration   | 120        |

**Note**: This option will not show on your Competition Dashboard if:

- The Competition has never been published or has no matches
- The Competition is not configured to publish competition data

## Clubs

1. Open the **Competitions** menu > select **VISIT WEBSITE** 

| GAMEDAY        | G  |
|----------------|----|
| Bears<br>Club  | ~  |
| Dashboard      | (< |
| Members        | *  |
| Competitions   | *  |
| Match Results  |    |
| Awards         |    |
| Visit Website  |    |
| Teams          |    |
| Communications |    |
| Registrations  | ¥  |
| Reports        |    |